## **User's Manual**

### **USB VOIP Phone**

## Model No. SC-UPH214

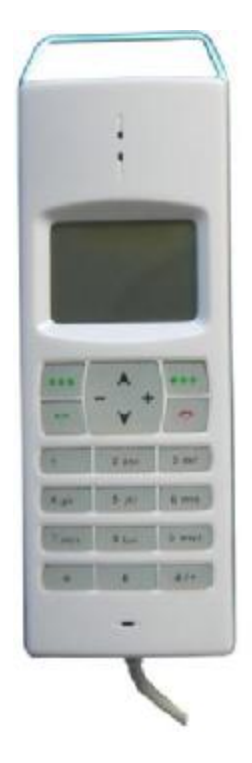

- I Make/receive free VOIP calls globally
- I PC-to-PC, PC-to-Phone operation
- Complies with H.323, MGCP, SIP protocol, clear sound voice
- I Completely compatible with multi calling platforms (e.g. Skype, VoipButser, VoipStunt, VoipCheap, and etc.) Handset for MSN, QQ, Yahoo!Message or any other voice communication plateform to talk on internet.
- I LCM display ,operation by directly pressing panel keys instead of PC mouse and keyboard
- **I** Operation is similar to traditional mobile phone.

#### SHENZHEN SUPERCHAMPION TECHNOLOGY CO.,LTD http://www.usb-china.com

Website: http://www.usb-china.com

#### <u>www.usb-china.com</u>

## CONTENTS

| CHAPTER 1 Introduction in Brief                                 |
|-----------------------------------------------------------------|
| 1.1 Summary •3                                                  |
| 1.2 Features                                                    |
| 1.3 System Requirements                                         |
| 1.4 Package Contents4                                           |
| 1.5 Important Instructions for correct using                    |
| CHAPTER 2 Preparation for using SC-UPH214 USB Phone             |
| 2.1 VOIP Phone (Softphone) software                             |
| 2.2 Connect SC-UPH214 USB Phone to PC ······7                   |
| 2.3 Installation and Update of USB PHONE-Tool7                  |
| CHAPTER 3 Operation manual for using SC-UPH214 USB Phone        |
| 3.1 Call another Skype user (PC to PC)11                        |
| 3.2 SkypeOut (PC to Phone)12                                    |
| 3.3 Answer or end a call13                                      |
| 3.4 Adjust options ······14                                     |
| 3.5 Checking Call records and VoiceMail ······15                |
| <b>3.6 Function of keys on the panel of SC-UPH214 USB Phone</b> |
| 3.7 LCM Icons Instructions ·····17                              |
| 3.8 FAQ17                                                       |
| CHAPTER 4 Technical Parameters20                                |
| ! This manual is for SC-UPH214 USB Phone only,                  |
| confirm of your USB Phone model is SC-UPH214                    |

before reading

## CHAPTER 1

#### **Introduction in Brief**

# Thanks for chosen our SC-UPH214 USB Phone, this is a multifunctional USB Phone, it will assist you with communicating worldwide.

#### 1.1 Summary

SC-UPH214 USB Phone is a most effective and easy operating for communication. User can enjoy a VOIP phone just as regular PSTN phone. It would bring you great convenience and free call (PC to PC, or at a very low rate, PC to PSTN).

The control panel with keys sketched as following:

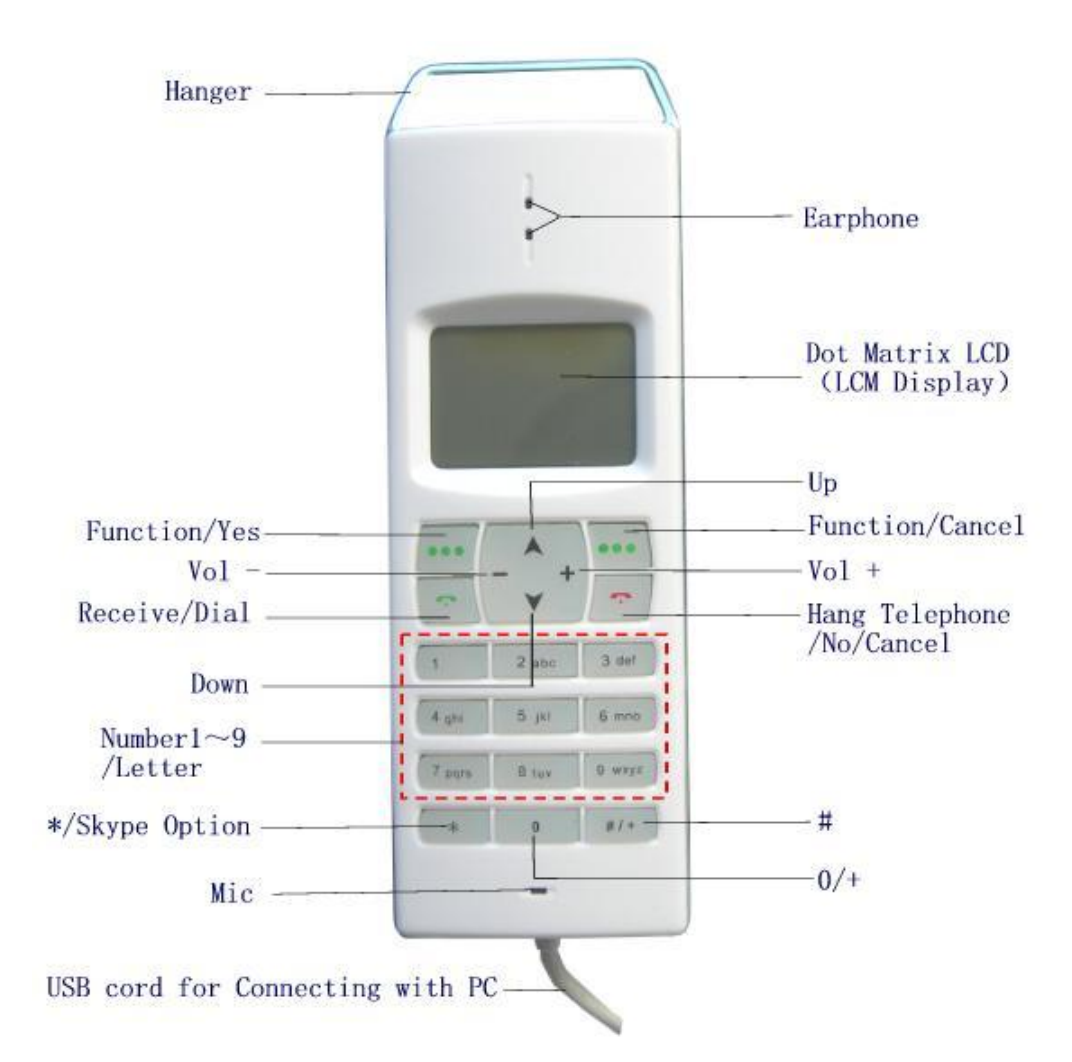

Fig. 1-1 Sketch of Operation Panel

#### **1.2 Features**

- Compatible with USB 1.1 and 2.0., Complies with H.323, MGCP, SIP protocol, 16 bit sound card inside, the PC can without Sound Card,no driver needed for Win 2000/Win XP/ Mac OS/Mac OS X
- Built-in DTMF dialing. Clear voice quality, techniques of echo cancellation, noise

3

Website: http://www.usb-china.com

reduction, Full duplex communication

- I Incoming call ringing, easy for answering. With several rings for choosing
- Compact appearance design suitable for notebook. Powered via the USB port with not need for a power adaptor. Operations are similar to traditional phone.
- Applicable for wide and compatible with multi calling platforms (e.g. Skype, VoipButser, VoipStunt, VoipCheap, VoipDiscount,SparVoip,Internetcalls and NetAppel., and etc.)
   Handset for MSN, QQ, Yahoo!Message or any other voice communication software to talk on Internet.
- Choosing proper platform to communicate between two USB IP phones, it can realize conversation free of charge on the earth.
- I By the LCM display, you can check online status and details of the list persons, review incoming and outgoing call, display the information of calls; the display supports all kinds of language. Many functions could be operated by pressing panel keys directly instead of mouse and keyboard. With LCM backlight, the backlight can be adjusted by panel key.
- I The USB Phone is with a control software for setting. Multi language version (English, Japanese, Korean, Chinese Simply, Chinese Traditional, etc.) for selecting.
- I Mic. mute function to protect your privacy and Volume can be adjusted while dialing.

#### **1.3 System Requirements**

#### - $\textbf{P}\, II\, \textbf{with}$ 200 MHz CPU or better, with USB interface

- 64 MB RAM .
- More than 10 MB space of hard disc.
- Operating system: Windows2000/XP.
- Network: LAN, ADSL, ISDN, 33.6 K modem and so on .

#### 1.4 Package Contents

- 1. SC-UPH214 USB Phone 1
- 2. Installation CD 1(Installation of VOIP Phone-tool and Skype; User's Guide)

|   | <b>1</b> SC-UPH214 USB Phone |
|---|------------------------------|
| 0 | 1 installation CD            |

#### 1.5 Important Instructions for correct using

When using this USB Phone, basic precautions should always be followed to reduce the risk of fire, equipment damage.

- 1. Read and understand all instructions.
- 2. Unplug the USB Phone from the PC USB port before cleaning. Do not use liquid or aerosol cleaners. Use a damp cloth for cleaning.

4

Website: http://www.usb-china.com

#### <u>www.usb-china.com</u>

- 3. Do not use USB Phone near water.
- 4. Place the USB Phone securely on a desk surface. Serious damage may result if it falls.
- 5. Do not place objects on the USB Phone cord. Install the USB Phone where no one can step or trip on the cord.
- 6. Never push any objects through slots in the USB Phone. This may result in the risk of fire or equipment damage. Never spill any liquid on the USB Phone.
- 7. Do not disassembly the USB Phone. Take the USB Phone to an authorized service center when service is required. Open or removing covers may damage the equipment.
- 8. Unplug this USB Phone from your PC USB port and refer servicing to an authorized service center when the following conditions occur:
  - a) When the USB cord is damaged or frayed.
  - b) If liquid has been spilled into the USB Phone.
  - c) If the USB Phone has been exposed to rain or water.
  - d) If the USB Phone does not work normally by following the operating manual.
  - e) If the USB Phone has been physically damaged.
  - f) If the USB Phone exhibits a distinct change in performance.

### CHAPTER 2

#### Preparation for using SC-UPH214 USB Phone

#### 2.1 VOIP Phone (Softphone) software

**SC-UPH214 USB Phone** supports the several types of VOIP Phone software, such as Skype, VoipButser, VoipStunt, VoipCheap, VoipDiscount, SparVoip, Internetcalls and NetAppel . You can download from website::

| Skype         | http://www.skype.com/download/skype/windows/  |
|---------------|-----------------------------------------------|
| VoipBuster    | http://www.voipbuster.com/en/download.html    |
| VoipStunt     | http://www.voipstunt.com/en/download.html     |
| VoipCheap     | http://www.voipcheap.co.uk/en/download.html   |
| VoipDiscount  | http://www.voipdiscount.com/en/download.html  |
| SparVoip      | http://www.sparvoip.de/de/download.html       |
| Internetcalls | http://www.internetcalls.com/en/download.html |
| NetAppel      | http://www.netappel.fr/fr/download.html       |

Hereafter, We take **Skype** for example to describe operations on SC-UPH214 USB Phone.

1. If have installed Skype software, need not install this software again, if there isn't Skype installed in you PC, you should download Skype software and install it (you can download from the website listed above, or get the installation file from our Installation CD, SkypeSetup.exe).In this manual, the version of Skype is 3.1.0.144, in English language.

| Skype                                                                 | S Skype2- Create Account                                       |                                                                                              |
|-----------------------------------------------------------------------|----------------------------------------------------------------|----------------------------------------------------------------------------------------------|
|                                                                       | Create a new 5kyp                                              | e Account                                                                                    |
|                                                                       | Full Name<br>* Choose Skype Name                               | Hiton Tian                                                                                   |
| Welcome to Skype                                                      | * Password                                                     | Batween 6 and 32 characters                                                                  |
| Skype Name                                                            | * Repeat Password                                              | ******                                                                                       |
| Con't have a Slope Name?                                              | <ul> <li>Yes, I have read as<br/>Skype Terms of Ser</li> </ul> | nd Laccept the Skype End User License Agreement the<br>nvice and the Skype Privacy Statement |
| Password                                                              | <ul> <li>Fields marked with an ast</li> </ul>                  | erisis we required                                                                           |
| Sign me in when Skype starts     Start Skype when the computer starts |                                                                | Next > Cancel                                                                                |
| Sign in                                                               | Creat S                                                        | kype Account                                                                                 |
| The Kint Contracted                                                   |                                                                |                                                                                              |

Login Skype with Your Account

Fig.2-1 Login Windows of Skype

6

Website: http://www.usb-china.com

2. After the installation has finished, you can open Skype at any time by clicking the icon on your desktop or in your system tray. You need your user account to login Skype, if you haven't a Skype account, you can click "Don't have a Skype Name?" to create a Skype account (shown above, User account can be applied for free), after successful login the icon would appear to the system tray as shown below:

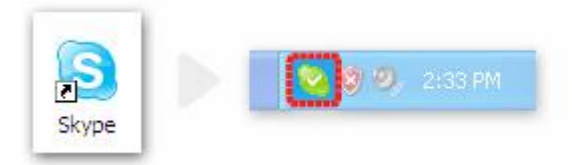

#### Fig.2-2 Skype Icons

That indicates the Skype has successfully logged into Skype and been online status in Internet. If it hasn't connected to Internet or hasn't logged in Skype, the icon will be shown as a, now you have to check your network or your user account.

#### 2.2 Connect SC-UPH214 USB Phone to PC

Connect USB Phone with your PC, your PC would detect "a hard ware" and install the driver automatically. Before you installed the control software in the Installation CD and run it, USB phone would not display.(see also 2.3)

# **2.3 Installation and Update of USB PHONE-Tool (SC-UPH214 USB Phone control software)**

#### 2.3.1 Installation

1. Insert the installation CD to your CD ROM, it will auto run and following image appear on you PC screen:

| 🚰 USB Phone-tool Installatio |                                   |
|------------------------------|-----------------------------------|
| Welcome to SC-L              | IPH series USB Phone Installation |
| Install Skype                | Click to Install Skype software   |
| USB Phone-Tool               | Click to Install USB Phone-Tool   |
| User's Manual                | Click to read the user's manual   |
| Cancel                       | Click to give up installation     |
|                              |                                   |

#### Fig.2-3 USB Phone-Tool Installation

- 2. Click "USB PHONE-Tool", then, Step by step, install the control software.
- 3. Run the USB phone control software, Skype will give an alert window as following:

Website: http://www.usb-china.com

#### www.usb-china.com

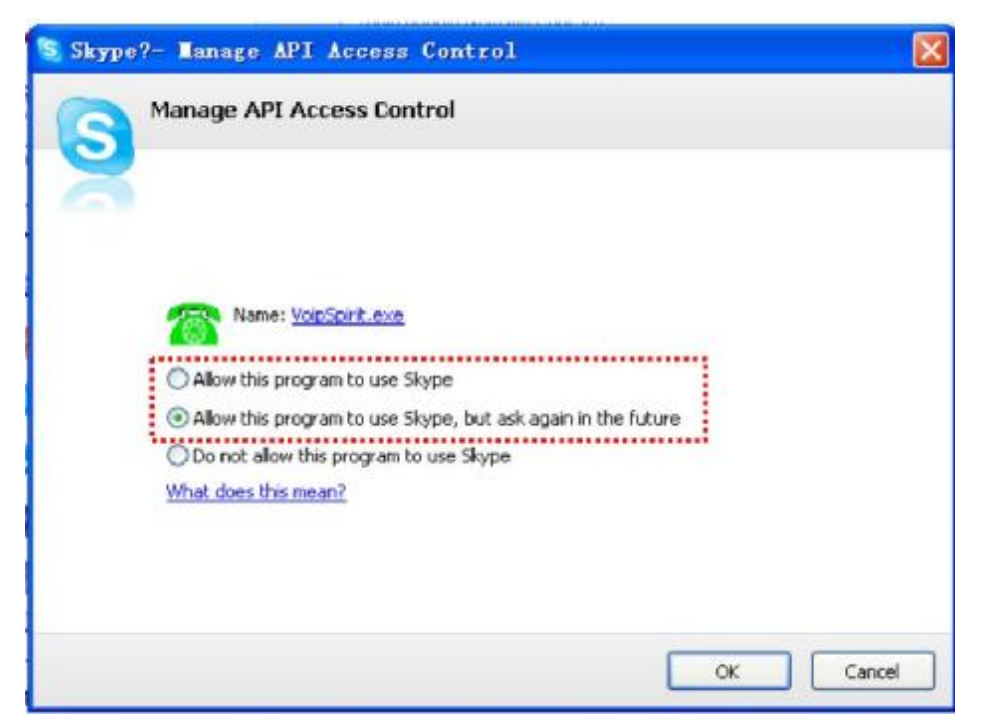

Fig.2-4 Skype Alert

4.Select the first or second item "Allow this program to use Skype", click "OK" button. **Note:** If you selected the wrong item, you can execute "Tools->Options-> Privacy-> Manage other programs' access to Skype-> "VoipSpirit.exe" -> Change ->OK" to open the window as above to make another selection.

After running USB PHONE-Tool, the icon will appear to the system tray as shown below:

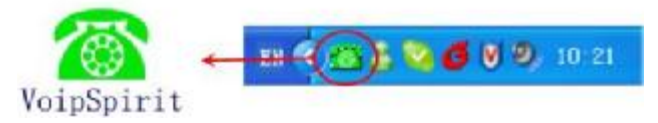

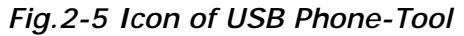

This indicates your SC-UPH214 USB phone and Skype are connected successfully, your USB Phone display:

![](_page_7_Picture_8.jpeg)

![](_page_7_Figure_9.jpeg)

Everything is OK, you can use you USB Phone now!

If the icon shown as , your USB Phone display:

![](_page_7_Picture_12.jpeg)

![](_page_7_Figure_13.jpeg)

This means your SC-UPH214 USB Phone has not connected with Skype correctly, your Skype

8

Website: http://www.usb-china.com

#### <u>www.usb-china.com</u>

| <b>Driver Icons</b> | Indications                                                       |
|---------------------|-------------------------------------------------------------------|
| 1                   | The USB Phone works normally.                                     |
|                     | The USB phone fails to communicate with Skype or you didn't login |
|                     | Skype. (Please refer to "FAQ" Q1 in this manual)                  |
|                     | The USB phone fails to communicate with your computer.            |

hasn't run or hasn't logged in, or you didn't allow USB PHONE-Tool to use Skype (*see also Fig.2-4*), *please* run Skype , login first and select "allow this program to Skype"..

#### 2.3.2 Switch to different VoIP application:

If you installed several types of VOIP software in you PC, there is two ways to activate the needed VoIP software :

(1)Right click the icon and "Active VoIP", and choose the software that you want to use.

![](_page_8_Picture_6.jpeg)

software :

| (5)Ring Volume  |      |
|-----------------|------|
| (6)Language     |      |
| (7) Active Noip |      |
| OK              | Back |

Fig.2-9

**2.3.3 Update the USB Phone-Tool** (*This function is temporarily closed*)

Please remember to update the USB phone driver regularly. You can follow this guideline

here:, Right click the icon *and choose "Check for Update"*:

![](_page_9_Picture_4.jpeg)

#### Fig.2-10

Or you can enable your USB Phone-Tool to check for update automatically:

(1) Right click the icon  $\bigcirc$  and choose "**Options**".

(2) Click "Advanced" and select "Check for update automatically", click "Apply" and "OK" to activate the function.

| 🐻 VoipSpirit 📃 🗖 🔀                                |
|---------------------------------------------------|
| Audio Settings Ring Settings Advanced             |
| Auto Run                                          |
| AutoRun VoipSpirit With Windows Startup           |
| ✓ Run Skype When Startup VoipSpirit               |
| Check for update automatically                    |
|                                                   |
| Synchronous                                       |
| V Synchronous                                     |
| Language                                          |
| English                                           |
| Information                                       |
| VoipSpirit Version 1.4.13 (Build 2007.04.19)      |
| Firmware Version V01D00                           |
| Notice:This program is compatible with Skype 2.5. |
| Copyright (C) 2005-2006                           |
|                                                   |
|                                                   |
| OK Cancel Apply                                   |

Fig.2-11

### CHAPTER 3

#### **Operation manual for using SC-UPH214 USB Phone**

#### 3.1Call another Skype user (PC to PC)

Confirm of the Skype user is online, or you couldn't connect with him communicating, and SC-UPH214 USB Phone will display: "user is offline", two methods for you to dialing.

3.1.1 .Dialing from the menu

1.Press the UP/DOWN key (the key  $\checkmark$  and  $\checkmark$ ) the LCM displays the contact users and their status:

| 🗟 echo123          |      |
|--------------------|------|
| Superchampion002   |      |
| 🔯 Superchampion001 |      |
| Detail             | Back |

#### Fig.3-1

2. Press the UP/DOWN key (the key 🔺 and 💌 ) to select the user with symbol 🔯 (that means the user is online now)you want to dial. You can press FUNCTION/YES key 🔤 to

read the detail of the select user, press the FUNCTION/ Cancel key is to back, or press is to end a call .

3.Press the RECEIVE/DIAL key to call the users.

**NOTE:** After pressed the UP/DOWN key (the key and ), you can also press the "Number/Letter" keys to input the letters of the user's name you want to dial.(in this status, you can not input member, only in the status in the status of *Fig.2-6* you can input number by pressing "Number/Letter" keys ).

3.1.2 Promptly dialing by Speed-Dial

1...Take "echo123" for example,

2.Assign Speed-Dial for it, e.g. "55" (Right click "echo123", select "Assign Speed-Dial", input"55" and press "OK")

![](_page_11_Picture_1.jpeg)

Fig.3-2 Assign Speed-Dial for Skype Users

3.Input number and call out:

Press digital "5" "5" keys on USB Phone, this number will be display on Skype window and

USB Phone LCM, then press RECEIVE/DIAL key on USB Phone to call out.

If you input an error call number, press FUNCTION/Cancel key is to delete the call

number one-by-one, you can also press HANG TELEPHONE/CANCEL key is to delete the whole number.

#### 3.2 SkypeOut (PC to Phone)

Press "country number" + "phone number", then press RECEIVE/DIAL key

e.g. call to 88888888 in Shenzhen, China, region number of Shenzhen in China is "755", country number of China is "0086", you can press 008675588888888, then press

RECEIVE/DIAL key

12 Website: http://www.usb-china.com

If you input a wrong number, please press FUNCTION/Cancel key to delete it.

**Note:** 1.For more detailed usages of making a SkypeOut call, please visit Skype's official website: <u>http://www.skype.com</u>, you need buy SkypeOut Credit first.(login <u>www.skype.com</u> to read the purchasing procedure) 2. pressing the key "0" for more than 2 secondswould input the symbol "+";

#### 3.3 Answer or end a call

SC-UPH214 USB Phone is ringing while someone call your Skype, you can press

RECEIVE/DIAL key to answer the call,  $\int Doctor Dave$  0 00 Vute Iotc Fig.3-4press HANG TELEPHONE/CANCEL key in to end or refuse the call. When you are in calling with a contact, if necessary, press "FUNCTION/Cancel" key in there will appear as following:

Fig.3-5

Resume

This means the contact is held, he or she can not hear your voice, press "FUNCTION/Cancel"key

00:21

Hang up

you can resume the calling with the contact, sometime, someone (such as Jennychen )is

calling you while you are in calling with a contact(such as *Doctor Dave*), you can receive the new in-call(*Jennychen*) and *Doctor Dave* is held.

**You press** FUNCTION/YES key to mute during the course of a call, and press this key to cancel "MUTE" function.

#### 3.4 Adjust options

You can adjust Volume and Ring by USB PHONE-Tool program or by the panel keys of SC-UPH214 USB Phone,

#### 1. Adjust by USB PHONE-Tool program:

Double-click the *interaction* on the taskbar, then you can adjust the volume and rings.

```
Website: http://www.usb-china.com
```

#### www.usb-china.com

#### User's Manual for SC-UPH214 USB VOIP Phone (SHENZHEN SUPERCHAMPION TECHNOLOGY CO., LTD)

| • VoipSpirit                                   |                                                                                                    |       | 🚳 VoipSpirit                                                                                                    |                             |
|------------------------------------------------|----------------------------------------------------------------------------------------------------|-------|----------------------------------------------------------------------------------------------------|-----------------------------|
| Audio Settings<br>Volume Settings<br>Audio Out | Bing Settings     Advanced       Sound Device for Voip       Audio Out     USB Audio Device       Audio In     USB Audio Device       Ringer     USB Audio Device       Auto Set     Imited Set | 4 4   | Audio Settings Ring Settings Au<br>Ringer Type (* On (* Skyp<br>Ring [ringl.wav<br>inger Volume<br>Ring Library<br>Rusicl.wav<br>nusic2.wav<br>nusic2.wav<br>nusic2.wav<br>nusic4.wav | lvanced<br>• C Off<br>• Off |
| Test Call                                      | Keypad tones (* On (                                                                                                    | ° 0ff | ring2. wav<br>ring3. wav<br>ring4. wav<br>Add Re                                                                                                    | 1940¥e                      |
|                                                | OK Cancel                                                                                                    | Apply | OK Cancel                                                                                                    | Apply                       |

Fig. 3-7 Options of USB Phone-Too for setting

Right-click the on the taskbar, then you can adjust Language and any other options.

![](_page_13_Picture_4.jpeg)

#### Fig. 3-8 Language Setting

#### 2. Adjust by the panel keys of SC-UPH214 USB Phone:

1. You can promptly adjust volume by pressing the two keys "+ VOL –" on the left side of SC-UPH214 USB Phone and the "MUTE" key on the right side (especially, while you are dialing).

2. When SC-UPH214 USB Phone is in standby mode as following:

![](_page_13_Figure_9.jpeg)

Website: http://www.usb-china.com

 Fig. 3-10

 Press the UP/DOWN key (the key ▲ and ▲ ) to roll the menu, the other options displaying:

 (4)RingTone

 (5)Ring Volume

 (6)Language

 (7)Active Voip

 Press the UP/DOWN key (the key ▲ and ▲ ) to select the item you want to setting, press

 FUNCTION/YES key ▲ first ,then press the VOL+/- key (the key ▲ ) to select or to

 adjust and press FUNCTION/YES key ▲ to set . During the course of setting, press the

 FUNCTION/Cancel key ▲ to back or press HANG TELEPHONE/CANCEL key ▲ to cancel.

#### 3.5 Checking Call records and VoiceMail

You can check you call log in SC-UPH214 USB Phone directly, press the FUNCTION/Cancel

key the screen display:

|                                     | coming Galls<br>tgoing Galls<br>ssed Calls |          |
|-------------------------------------|--------------------------------------------|----------|
| UK.                                 | Fig 3-11                                   | BACK     |
| Press the UP/DOWN key (the key      | and ) to roll                              | the menu |
| Incom                               | ning calls                                 |          |
| Outgo                               | oing calls                                 |          |
| Misse                               | ed calls                                   |          |
| Voice                               | Mail                                       |          |
| Similar operation with above, you c | an conveniently ch                         | eck your |

date on LCM display. While you are reviewing, you can press the RECEIVE/DIAL key call out.

#### 3.6 Function of keys on the panel of SC-UPH214 USB Phone

| KEYS | Describe   | Detail                                      |  |  |
|------|------------|---------------------------------------------|--|--|
|      | Answer/YES | 1. answer a call;                           |  |  |
|      |            | 2. set "YES" to the selected option;        |  |  |
|      |            | 3. makes Skype window display on PC screen; |  |  |
|      |            | 4. Pop Skype window to PC screen            |  |  |
| XY   | Up/Down 1. | 1. Roll the options on the menu and select  |  |  |
|      |            | 2. Pop Skype window to PC screen            |  |  |

15 Website: http://www.usb-china.com

| 2             |                     | 1. Press this key to end or refuse a call;                                                                                                    |  |  |
|---------------|---------------------|----------------------------------------------------------------------------------------------------|--|--|
|               | Hang                | 2. Delete the iuput number or letters;                                                                                                    |  |  |
|               | Telephone/No/Cancel | 3. Minimize Skype window on PC screen.                                                                                                    |  |  |
| _             |                     | 4. Back to standby mode.                                                                                                    |  |  |
|               |                     | 1. Adjust the options of SC-UPH214 USB Phone;                                                                                                   |  |  |
|               | FUNCTION/Yes        | 2. Select the item to be set.                                                                                                    |  |  |
| 1000          |                     | To execute the menu function displayed on the left-down                                                                                         |  |  |
|               |                     | corner of LCM, such as "Settings", "OK",                                                                                                    |  |  |
|               |                     | "Detail", "Mute", "HangUp" and etc.                                                                                                    |  |  |
|               |                     | 1. Check Skype call records;                                                                                                    |  |  |
|               |                     | 2. Cancel;                                                                                                    |  |  |
|               |                     | 3. Back;                                                                                                    |  |  |
|               |                     | 4. Hold                                                                                                    |  |  |
|               | FUNCTION/Calicel    | 5. One-by-one delete the error input member.                                                                                                    |  |  |
|               |                     | To execute the menu function displayed on the Right-down                                                                                        |  |  |
|               |                     | corner of LCM, such as "History", "Back", "HangUp",                                                                                             |  |  |
|               |                     | "Hold" and etc.                                                                                                    |  |  |
| Number/letter |                     | Input call number(digit 0 to 9) or letters(A to Z). Only in                                                                                     |  |  |
|               |                     | the status as Fig.2-6, digits can be inputted, pressing key                                                                                     |  |  |
|               |                     | "0" for more than 2 secondswould input the symbol "+"; otherwise, in status as <i>Fig.3-1</i> , you can input letters A ~Z by press these keys. |  |  |
|               |                     |                                                                                                    |  |  |
|               |                     |                                                                                                    |  |  |
|               | */Skype option      | 1. Press this key, Skype window pop-up on PC screen,                                                                                            |  |  |
|               |                     | continue press this key to select the options on Skype                                                                                          |  |  |
|               |                     | window on the PC screen;                                                                                                    |  |  |
|               |                     | 2. Input "*" in call member or for special use.                                                                                                 |  |  |
|               |                     | input the symbol "#" for special use.                                                                                                    |  |  |
| Vol+ V0l-     |                     | Adjust the volume of earphone.                                                                                                    |  |  |

#### **3.7 LCM Icons Instructions**

| Icons | Instructions   | Icons | Instructions |
|-------|----------------|-------|--------------|
| S     | Skye           | 60    | MultiCall    |
| 8     | Status Online  | 8     | Dial         |
| Q     | status Away    | ۲     | Normal Talk  |
| 8     | Status Offline | ۲H    | Hold         |
| •     | ContactsList   | ধ্য   | Mute         |

16

Website: http://www.usb-china.com

| 0  | Incoming call | 0      | StatusDoNotDisturb   |
|----|---------------|--------|----------------------|
| 0  | Outgoing call | Ø      | StatusInvisible      |
| O  | Missed call   | 0      | Status Not Available |
| 9  | Voice ail     |        | Unchecked Box        |
| ٠, | New VoiceMail | $\Box$ | Checked Box          |

#### 3.8 FAQ

#### **Question 1**

Why is the voice played from the PC's sound card instead of the SC-UPH214 USB phone when I make/answer a call?

#### **Possible Solution:**

Open the Main window of Skype, click on "Tools->Options", and go to the table "Sound Device", set "Audio In", "Audio Out" and "Ringing" to the "USB Audio Device".

![](_page_16_Picture_7.jpeg)

Fig.3-12 Set sound Devices for Skype

#### **Question 2**

Why is there no voice comes out when play music?

#### **Possible Solution:**

The reason is may be SC-UPH214 USB phone had been set as the Windows preferred

device, you can execute the "Control Panel->Sound and Video (<sup>()</sup>)->Audio", set **Sound Playback** and **Sound Recording**'s Preferred device to the sound card of your PC, it shown as below:

17 Website: http://www.usb-china.com

#### <u>www.usb-china.com</u>

|             | Volume                                   |                                     |       | Sound         |    |
|-------------|------------------------------------------|-------------------------------------|-------|---------------|----|
| Audio T     |                                          | Tone                                | -     | Hardwa        | re |
| Sound       | Playback                                 |                                     |       |               |    |
| 6           | Preferred d                              | evice:                              |       |               |    |
| eg)         | USB Audio                                | Device                              |       |               | ~  |
| Sound       | Realtek AC<br>Bluetooth :<br>Bluetooth : | AV Audio<br>AV Audio<br>SCO Audio   | Sound | t card of you | лР |
| 2           | Preferred d                              | referred device:                    |       |               |    |
| <b>~</b> 15 | USB Audio                                | Audio Device 🛛 😪                    |       |               |    |
|             |                                          | Volume                              |       | Advanced      |    |
|             | /usic Playba                             | ck                                  |       |               |    |
| Pla.        | Preferred d                              | evice:                              |       |               |    |
| N           | Microsoft                                | Microsoft GS Wavetable SW Synth 🛛 🗸 |       |               |    |
|             |                                          | Volume                              |       | About         |    |
| Use         | only Preferre                            | ed device                           |       |               |    |

Fig.3-13

#### **Question 3**

Skype has been startup, but the icon of USB PHONE-Tool still shown as **()**?

![](_page_17_Picture_5.jpeg)

#### **Possible Solution:**

Maybe you selected the wrong item, you can execute "Tools->Options-> Privacy-> Manage other programs' access to Skype->Change->OK" to open the window as below, and make another selection.

![](_page_17_Picture_8.jpeg)

Fig.3-14

18 Website: http://www.usb-china.com

#### **Question 4**

How can I use my SC-UPH214 USB phone as a handset for MSN, QQ or any other software for Internet vioce communication?

#### **Possible Solution:**

When using as handset for QQ MSN Yahoo! or any other voice communication software to talk on internet, you should set SC-UPH214USB Phone (appeared as "USB Audio Device" in the setting items ) as the default device in the software, you can refer to the help file of the software to get the setting procedures.

#### **Question 5**

Why did it get a delayed response when I press the keys on USB Phone panel?

#### **Possible Solution:**

For operations on panel keys are depend the communication between USB Phone and Skype running in your PC, the possible reason of delayed response is of that your PC resource is not enough, in some case, running many programs at the same time on PC would occupy much resource of the RAM and CPU in your PC, and PC will get a slower reaction to operations on Skype. You can stop some running programs to get enough space and resource for running Skype.

#### **CHAPTER 4**

#### **Technical Parameters**

#### Technical parameters about SC-UPH214 USB Phone

| Items                   | DATA                                                   |
|-------------------------|--------------------------------------------------------|
| Dimension               | $145 \times 50 \times 20 \text{ MM}$                   |
| Color                   | White, Black, or be customised                         |
| Net Weight              |                                                        |
| Length of cord          | 1.75m                                                  |
| Support OS              | Win 2000/Win XP/ Mac OS/Mac OS X                       |
| VOIP Software Supported | Skype, VoipButser, VoipStunt, VoipCheap, VoipDiscount, |
|                         | SparVoip, Internetcalls and NetAppel.                  |
| LCM Display             | 30*20mm, 128*64 pixel, with backlight                  |
| Rating Voltage          | 4~5.25 V                                               |
| Use Temperature         | -5~50℃                                                 |
| Store temperature       | -20° to 65° C                                          |

19

Website: http://www.usb-china.com

Humidity condition

5~95% RH without coagulate dew

SHENZHEN SUPERCHAMPION TECHNOLOGY CO.,LTD Room530, Gongyi Building, Zhenhua Rd., Shenzhen city, Guangdong, China Tel.:+86 755 88850627 +86 755 83266062 e-mail: <u>sales@usb-china.com</u> Website: <u>http://www.usb-china.com</u>